## FY2024 Influenza Vaccination Subsidy Application First Login Manual

① Enter "保険者指定コード(insurer designation code)", "記号(symbol)", "番号(number)", "生年月日(date of birth)", and "氏名力ナ name (Kana)" on the login screen, then click the "認証(authentication)" button.

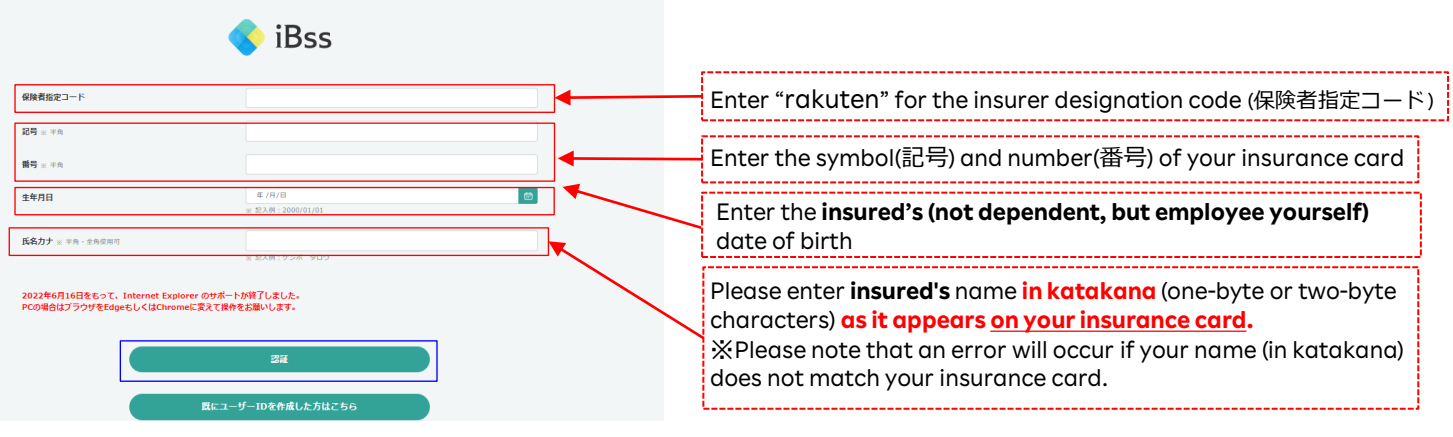

② Create your own user ID and PW, enter your email address, and click "作成する".

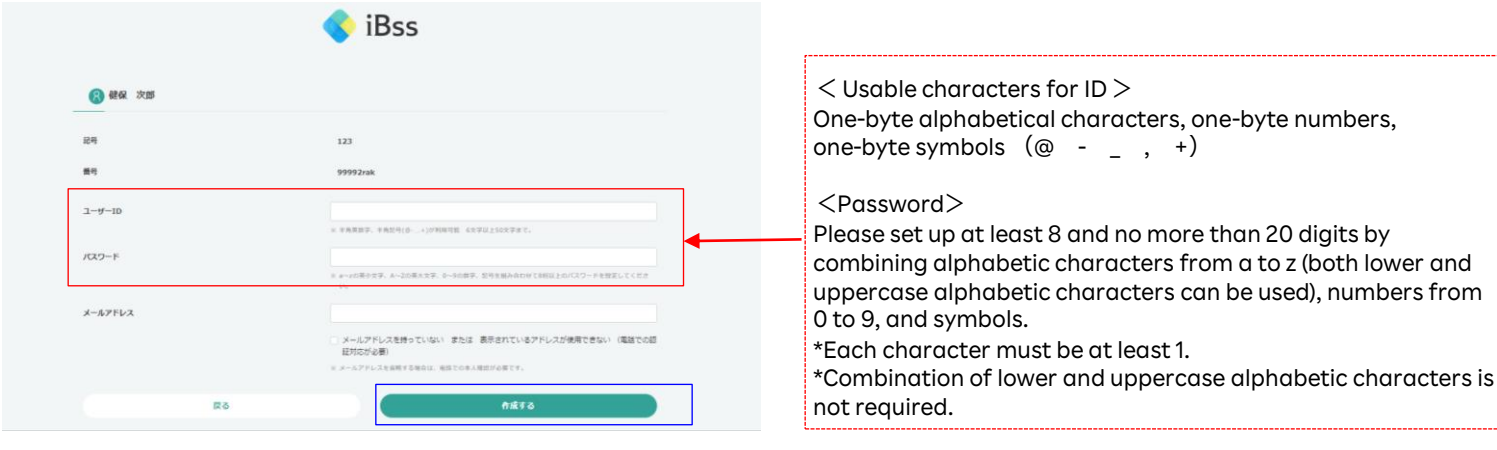

## ③ Enter the verification code sent to your registered e-mail

|                                                       | 【ユーザー D 作成用原配番号のお知らせ】                                                                                   |
|-------------------------------------------------------|----------------------------------------------------------------------------------------------------|
| 登録したメールアドレスに認証番号を送信しました。<br>10分以内に本文に記載されている認証番号を入力し、 | ホメールは iBasWEB システムから自動通信されています。<br>                                                                     |
| メールアドレス登録の手続きを完了してください。                               | 「私の約1211日                                                                                               |
|                                                       | 上記の総理番号の有効期間は発行より10分となっておりますので、<br>10会以内に入力して、ユーザー10件成の予報さを行ってください。<br>10分以内にアクセスしていただけなかった場合は、上記の認証書等は |
| ок                                                    | 本メールは送慮専府のメールアドレスから紀憶されています。<br>本メールに返復いただいても対応主法がねますのでご了承ください。<br>本メールにお自当たりのない場合は、誠に恐れ入りますが観察してい      |
|                                                       | よろしくお願いいたします。                                                                                           |

④ After authentication is complete, you will be redirected to the login screen for the second and subsequent times. Enter the ID and password you have set, then click "ログイン".

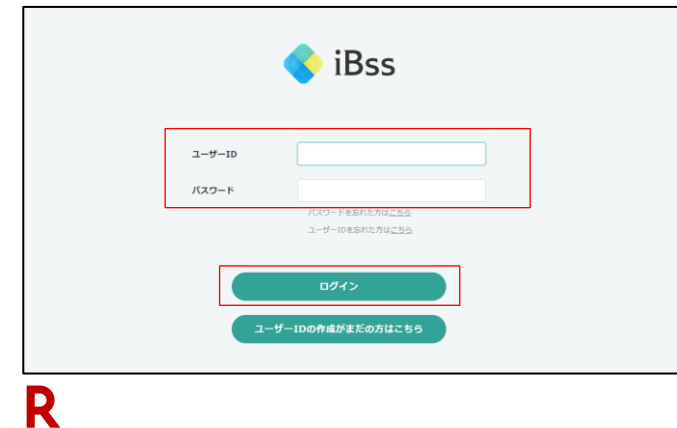

 (5) After logging in, the "Terms of Use" screen will appear. Check 「利用規約に同意する」(I agree to the Terms of Use) and click "次へ" (Terms of Use will appear only when logging in for

無効になりますのでご注意ください

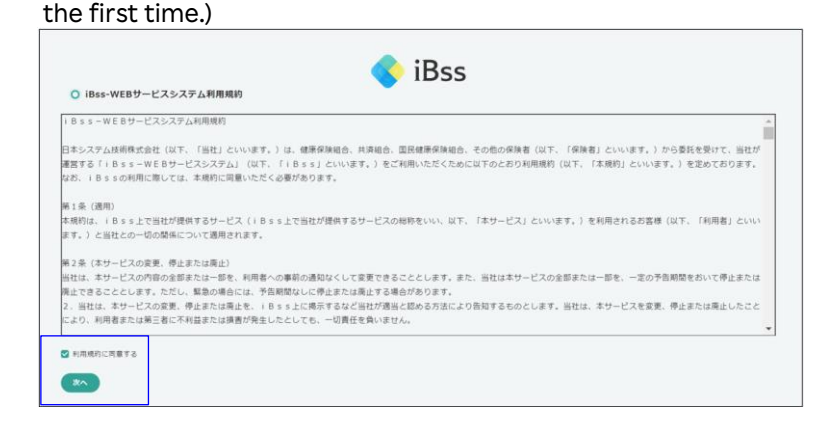